## GUÍA PARA REALIZAR LA RENOVACIÓN DEL PRÉSTAMO DE LIBROS VÍA WEB

A continuación se muestran los pasos que debes realizar para poder llevar a cabo la renovación del préstamo de los libros vía Web.

PASÓ 1.- Entra a la página principal de UNIAGRARIA (www.uniagraria.edu.co)
 PASÓ 2. En el menú *Biblioteca* selecciona *Renovación material bibliográfico*.

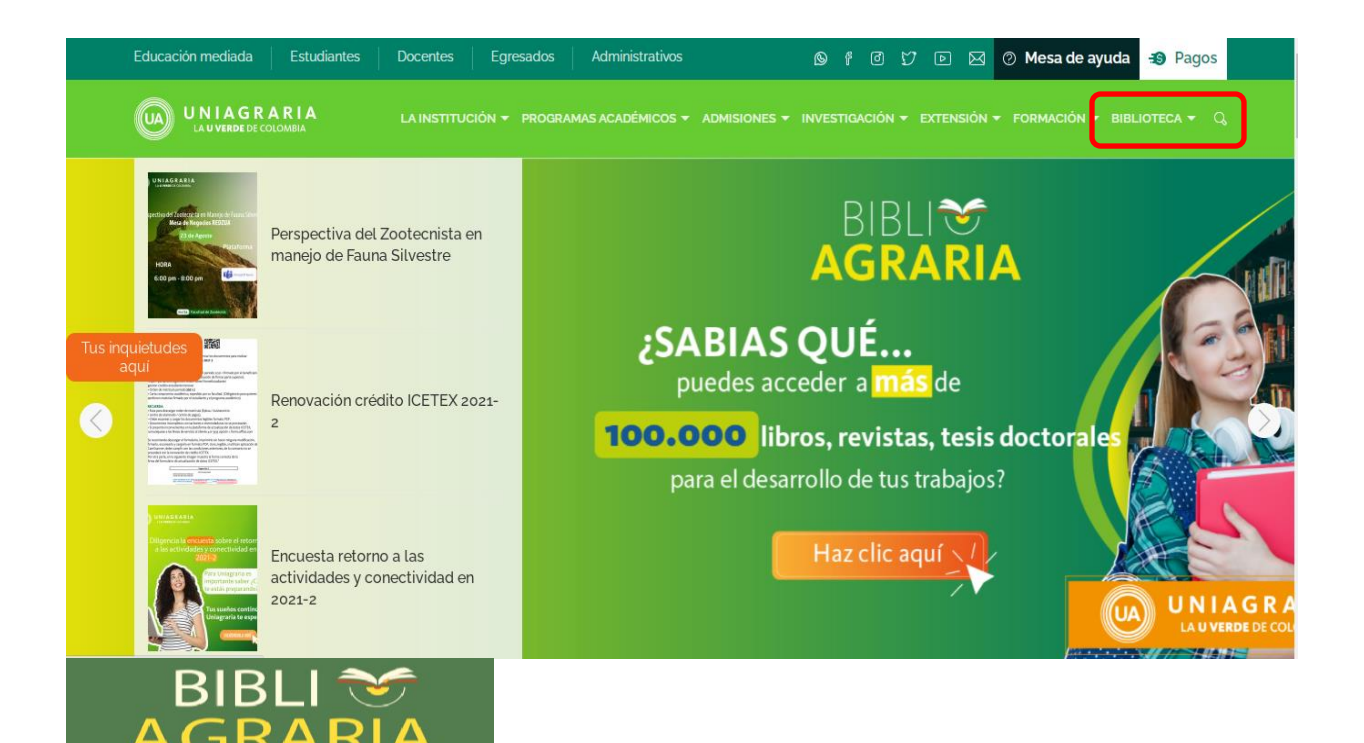

| BIBLIOTECA |
|------------|
|            |

Información general Servicios Catálogo en línea Bases de datos y libros electrónicos Acceso remoto Enlaces de interés Novedades Referencista electrónico Reglamento de la biblioteca Renovación de material bibliográfico

Guías para acceso rápido

PASO 3 – Acceso al Sistema de Biblioteca JaniumNet

• Haz clic en servicios al usuario

| UNIAGRARIA<br>Fundación Universitaria Agraria<br>de Colombia<br>Institución Universitaria<br>Personería Jurídica N°2599-86 M.E.N. | Janium Net     |
|----------------------------------------------------------------------------------------------------|----------------|
| Búsqueda avanzada Referencista Otros catálogos Servicios de alerta Servicios al usuario                                           | Terminar Ayuda |
| Palabra ▼ Términos de búsqueda                                                                                                    | Buscar         |

A continuación selecciona Información del usuario.

| UNIAGRARIA<br>Fundación Universitaria Agraria<br>de Colombia<br>Institución Universitaria<br>Personeria Jurídica N°2399-66 M.E.N. | JaniumNet        |
|----------------------------------------------------------------------------------------------------|------------------|
| Búsqueda rápida Búsqueda avanzada Referencista Otros catálogos Servicios de alerta                                                | Terminar Ayuda   |
| Servicios al usuario                                                                                                    | A situat Windows |

- En la casilla de número de cuenta y Password ingresa tu *ID* (completa el espacio con *diez dígitos* anteponiendo ceros) ejemplo: 0000004349
  Si eres docente, estudiante de posgrado o administrativo ingresar tu número de
- cedula en los dos campos.

|                                | UNIAGRARIA<br>Indación Universitaria Agraria<br>de Colombia<br>Institución Universitaria<br>risonería Jurídica N°2599-86 M.E.N. | JaniumNet                                                         |
|--------------------------------|----------------------------------------------------------------------------------------------------|-------------------------------------------------------------------|
| Búsqueda rápida Búsqueda avanz | rada Referencista Otros catálogos Servicios de alerta Ser                                                                       | vicios al usuario<br>Tags Terminar Ayuda                          |
|                                | Información del usuario Número de cuenta:  0000004349                                                                           |                                                                   |
| Copyright © 2001-2021 Janium   | Entrar                                                                                                    | Activar Windows<br>Ir a Configuración de PC para activar Windows. |

|                         | Cuenta        | ID Alterno  | Biblioteca                                                  | Perfil                                                                                      | Vigencia                   | Cat. 1       | Cat. 2                  |          |
|-------------------------|---------------|-------------|-------------------------------------------------------------|---------------------------------------------------------------------------------------------|----------------------------|--------------|-------------------------|----------|
|                         | 1020717076    | 1020717076  | Biblioteca Faca                                             | Administrativos                                                                             | 2022-12-30                 | cat1         | Vice. Administ          | t.       |
|                         | 1020717076    | 1020717076  | Biblioteca Uniagrari                                        | a Administrativos                                                                           | 2022-12-30                 |              | Vice. Administ          | t.       |
| Juan Jimenez<br>OK      | PRÉSTAMOS     | 2 MULT.     | AS 0 APARTADO                                               | DS 0 SOLICITUDES 0                                                                          |                            |              |                         |          |
| 2013-08-01              | Renovar todos | Cod. Barras | Título y Clasificación                                      | Autor                                                                                       | Fecha/Ho<br>Préstam        | ora F<br>o V | echa/Hora<br>encimiento | #<br>Ren |
| Cambio de contraseña    | Renovar       | 0100015162  | <b>001.42 / H375m</b><br>Metodología de la<br>investigación | Hernandez Sampieri, Roberto<br>Baptista Lucio, Maria del Pilar<br>Fernandez Collado, Carlos | 2022-02-<br>15:25:29       | 22/ 2<br>1   | 022-02-22 /<br>8:25:29  | 0        |
| Información de contacto | Renovar       | 0100023726  | <b>346.5 / 0764t / 7a.Ed.</b><br>Teoría general del         | Ospina Fernández, Guillermo Os<br>Acosta, Eduardo                                           | pina 2022-02-3<br>15:25:20 | 22 / 2<br>2  | 022-02-25 /<br>1:00:00  | 0        |

Haz clic en el botón "Entrar" aparecerá la información del material que tienes en préstamo.

PASÓ 4. Selecciona el material que deseas renovar haciendo clic en el botón "Renovar".

Al finalizar la renovación el usuario debe terminar la sesión en el recuadro superior.

## **NOTAS IMPORTANTES**:

- 1. La renovación del material prestado se realiza SÓLO UNA VEZ POR TRES DÍAS MÁS.
- 2. Si el usuario tiene multa en el sistema, el proceso de renovación **NO** se podrá realizar.